Ph. - (03212) 242-235 Website : vmharipal.ac.in E-mail:vmharipal@gmail.com

### IVEKANANDA MAHAVIDYALAYA

HARIPAL \* HOOGHLY \* PIN - 712405 WEST BENGAL

(NAAC Reaccredited Institution)

Dr. A. K. Samanta Principal & Secretary

NDA MAHAVID

anna a

Antmanam viddhi

Ref. No. VM/Hari/LMS/3rd & 5th Sem/2020

Date: 15/08/2020

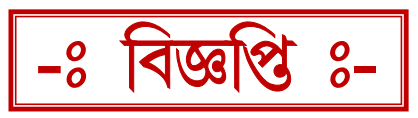

## Online Based Learning Management System (LMS)-এর পুনঃপ্রবর্তন ও ব্যবহারের নির্দেশাবলী

B.A./B.Sc./B/Com./BCA Sem- III & V (Hons. & Gen.)

COVID-19 - এর সংক্রমণ রোধ ও সামাজিক দুরত্ব বজায় রেখে ছাত্র-ছাত্রীরা যাতে বাড়ীতে বসেই পড়াশুনোর সুযোগ পেতে পারে সেই উদ্দেশ্যে কলেজ ওয়েবসাইটের মাধ্যমে Online <u>Based Learning Management System (LMS)</u>-এর প্রবর্তন করা হয়েছিল। আগামী ১৭/০৮/২০২০ থেকে <u>B.A./B.Sc./B/Com./BCA Sem- III & V (Hons. & Gen.)</u>-এর ছাত্র-সুবিধা ছাত্রীরা এই গ্রহন পারবে www.vmharipal.ac.in অথবা করতে <u>www.cloud.vmharipal.ac.in</u>-এই Web-Link-এ সংশ্লিষ্ট করার মাধ্যমে। Login ব্যবস্থাটিতে বিভিন্ন বিভাগের শিক্ষক-শিক্ষিকাগন প্রয়োজনীয় Study Materials (Video lecture, Image, Word Documents, PDF Documents, Excel Documents, Power Point Presentation) সুনির্দিষ্ট User ID ও Password ব্যবহার করে উপরিউক্ত Web-Link-এ Login করে Upload করতে পারবেন এবং সকল ছাত্র-ছাত্রীরা সুনির্দিষ্ট Student ID ও Password ব্যবহার করে উপরিউক্ত Web-Link-এ Login করে তা Download করতে পারবে। Study Materials সংক্রান্ত অধিক তথ্যের জন্য ছাত্র-ছাত্রীরা বিভাগীয় শিক্ষক-শিক্ষিকাদের সঙ্গে যোগাযোগ করতে পারে।

Help line No: 8777201704 (Kaustav), 9163395043 (Kingshuk)

Online Based Teaching-Learning System-এর ব্যবহারের নির্দেশাবলী ছাত্র-ছাত্রীদের জন্য নীচে দেওয়া হল।

axr. Dr. A. K. Samanta Principal Vivekananda Mahavidyalaya Haripal, Hooghly

Dr. Asim Kumar Samanta Principal

## Steps to Use Learning Management System (LMS) for Students

#### Students are to follow the following steps to download lecture from website.

#### Step-1: Go to college website <mark>www.vmharipal.ac.in</mark>

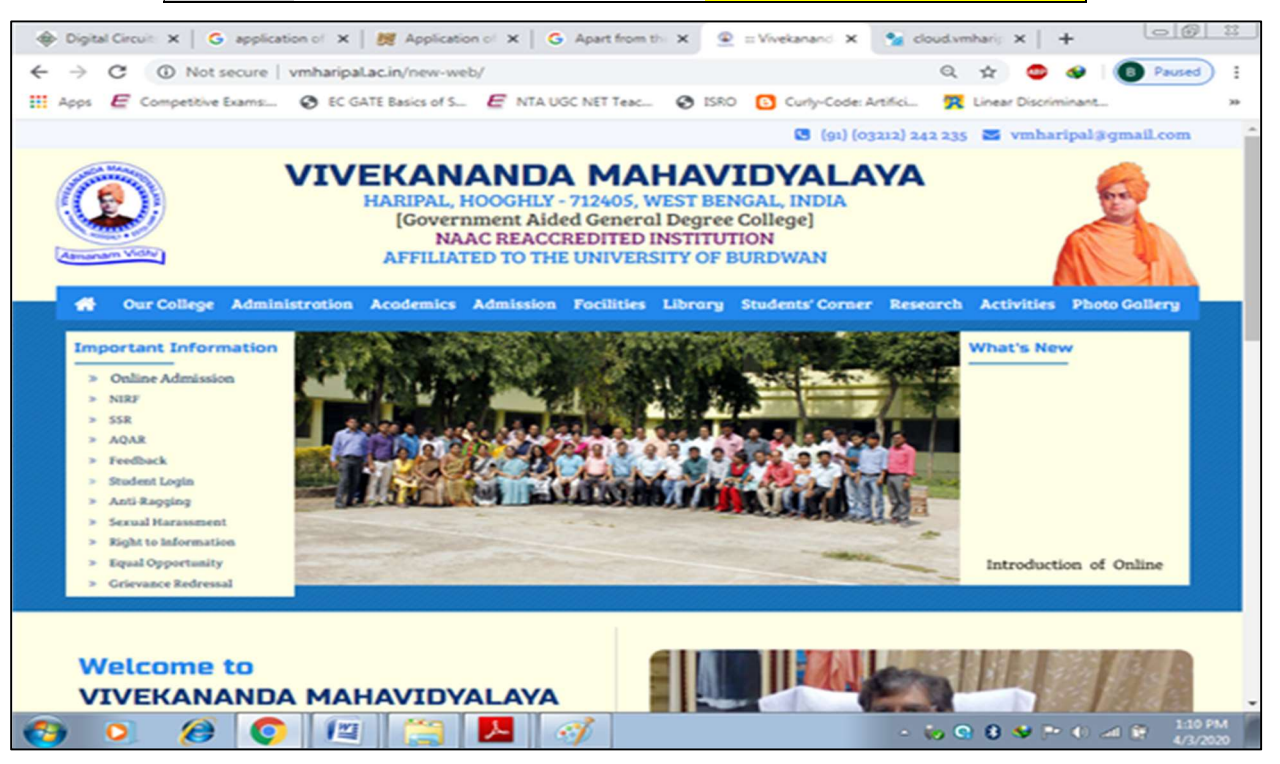

#### Step-2: Click on Student Login option blinking on the left side panel.

| 🔛 wv           | ww.cloud.vmharipal         | kacin/Studi: 🗙 🙍 (1) W    | hatsApp                | ×   +     |                      |                    |              | - 0                  | ×       |
|----------------|----------------------------|---------------------------|------------------------|-----------|----------------------|--------------------|--------------|----------------------|---------|
| ← →            | C ON                       | ot secure   cloud.vmharip | alacin/StudentPortal/L | ogin.aspx |                      |                    | 🕶 Q 🕁        | 🙆 Incognito          | ) :     |
| E Con          | npetitive Exams            | S EC GATE Basics of S     | E NTA UGC NET Teac     | S ISRO    | Curly-Code: Artifici | - 🔣 Linear         | Discriminant |                      |         |
|                |                            |                           | VIVEKANANI             |           | HAVIDYALAN           | Ά                  |              |                      | Î       |
|                | Student Protal             |                           |                        |           |                      |                    |              |                      | - 1     |
| Fees Payme     | Notice                     |                           |                        |           |                      | Login              |              |                      |         |
| Learning HL    | No Notice Found Error Dude |                           |                        |           |                      |                    |              |                      | - 1     |
| Feedback       |                            |                           |                        |           |                      | D Ramember me      |              |                      | - 1     |
| Support        |                            |                           |                        |           |                      | Enter Password     |              |                      | - 1     |
| Down<br>Nation |                            |                           |                        |           |                      | rangat Passanara P |              | Sign In              |         |
|                | Click to Find y            | our Student ID            |                        |           |                      |                    |              |                      | - 1     |
|                |                            |                           | FI                     | ND DETA   | ILS                  |                    |              |                      |         |
|                |                            | Select Course             | All Courses            |           | •                    |                    |              |                      | - 1     |
|                |                            | Enter Name                |                        |           |                      |                    | SHOW         |                      | - 1     |
|                |                            |                           |                        |           |                      |                    |              |                      |         |
| 3              | 0 6                        | ) 🜔 📖                     | (2)                    | 1         |                      | - (                | io 🤉 8 😻 🖻 ( | i) 📶 🗑 12.58<br>4/3/ | PM 2020 |

# Step 3: Enter Student Id & Password (123456) as provided, Click on Login

You will get this window:

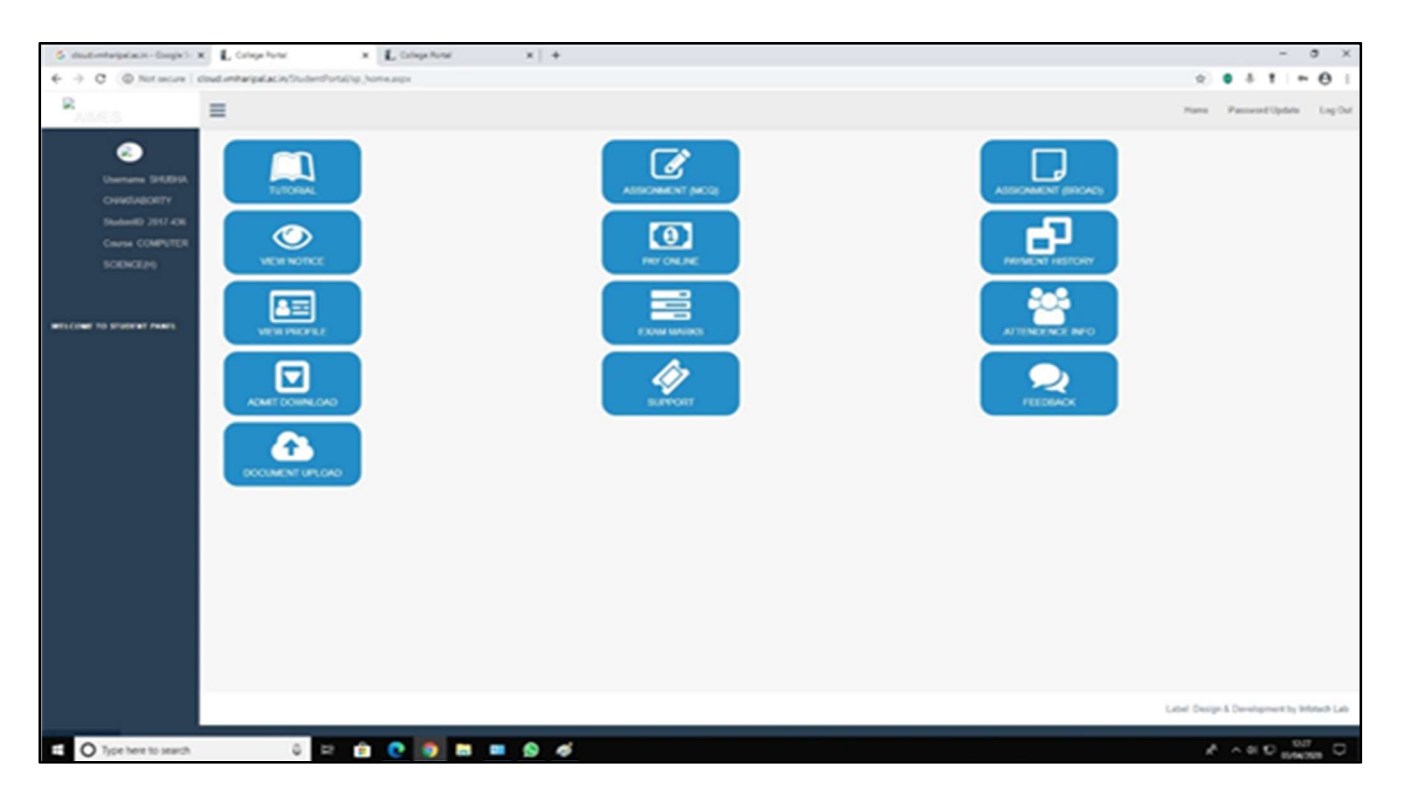

Step: 4 Click on <mark>Tutorial</mark> Tab

You will get where you can see the lectures uploaded by the teachers so far. On the leftmost column you can see the Semester by which you can download the lectures relevant to your current semester.

| 🗧 disaberhalpalasin-Doopki | X Colophoni         | × Longebox                 | 🗴 🍾 Analysis of Appendicus | ×   +                                 |                | - 8 ×                                     |
|----------------------------|---------------------|----------------------------|----------------------------|---------------------------------------|----------------|-------------------------------------------|
| ← → Ø @ Not secure         | cout inharpalacin/5 | budenthotal/TechnoniaLaspx |                            |                                       |                | 2 0 4 1 O I                               |
| RAMES                      | =                   |                            |                            |                                       |                | Hama Parssent Update Log Out              |
| ۲                          | Tutorial            |                            |                            |                                       |                |                                           |
| Usename SHUDH              | Semester            | Early                      | Subject                    | Tutodat                               | Click For View | Click For Query                           |
| CHARGABORTY                | 4                   | Computer Tolerca           | COMPUTER SCIENCE (M)       | Design & Analysis of Aparthens (CC-0) |                | 8 ×                                       |
| Studenti 2017 406          |                     |                            |                            |                                       | 24             |                                           |
| SCENCEPS                   |                     |                            |                            |                                       |                |                                           |
|                            |                     |                            |                            |                                       |                |                                           |
|                            |                     |                            |                            |                                       |                |                                           |
| WELCOWE TO STUDENT PURCH   |                     |                            |                            |                                       |                |                                           |
|                            |                     |                            |                            |                                       |                |                                           |
|                            |                     |                            |                            |                                       |                |                                           |
|                            |                     |                            |                            |                                       |                |                                           |
|                            |                     |                            |                            |                                       |                |                                           |
|                            |                     |                            |                            |                                       |                |                                           |
|                            |                     |                            |                            |                                       |                |                                           |
|                            |                     |                            |                            |                                       |                |                                           |
|                            |                     |                            |                            |                                       |                |                                           |
|                            |                     |                            |                            |                                       |                |                                           |
|                            |                     |                            |                            |                                       |                |                                           |
|                            |                     |                            |                            |                                       |                |                                           |
|                            |                     |                            |                            |                                       |                |                                           |
|                            |                     |                            |                            |                                       |                |                                           |
|                            |                     |                            |                            |                                       |                | Label Design & Development by Mittach Lab |
| C Type here to search      |                     | u 🗆 💼 💽 🗖 🖿                | 1 = 0 Ø                    |                                       |                | A A 41 10 10.00 U                         |

Step-5: Click on <mark>Click for view</mark> option, you can view the lecture

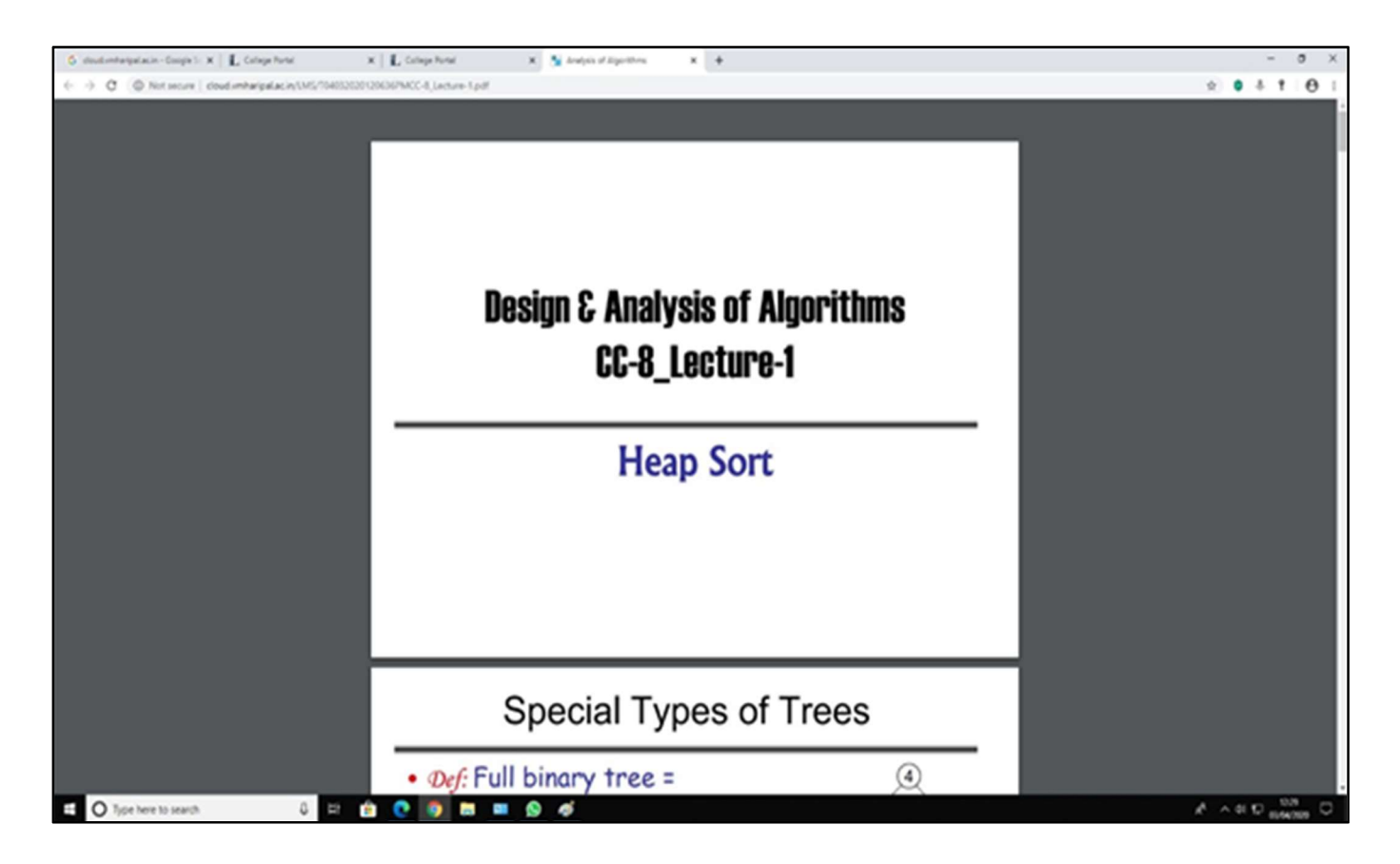

Step 6: Lecture will get open, you can download it.

Students can also Login into The LMS by clicking on "Learning Management System" is blinking on the top of the College Website www.vmharipal.ac.in or they can login into the system through the web link www.cloud.vmharipal.ac.in.

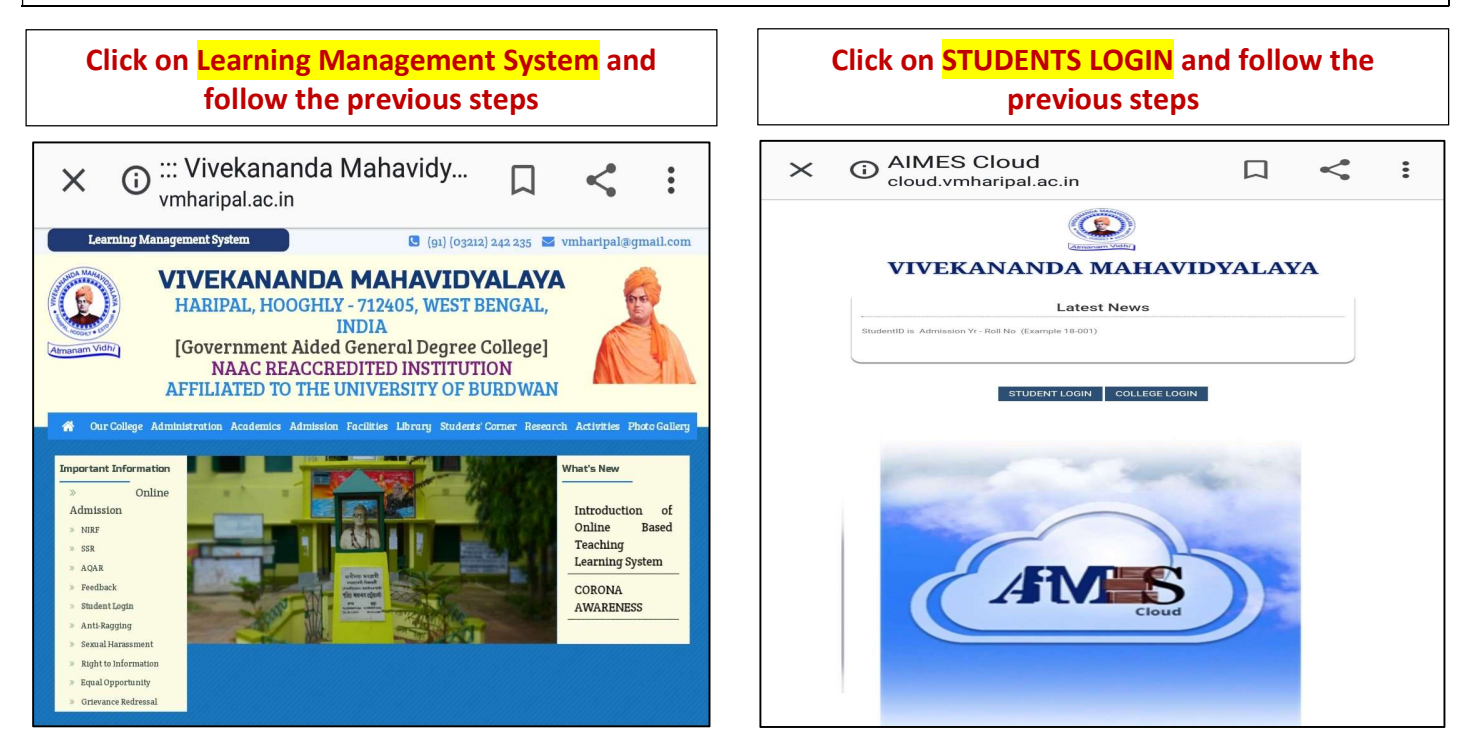